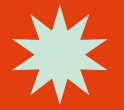

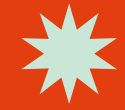

# ปริญญาตรี แจ้งจบการศึกษา **8 - 21** มกราคม **2567**

#### 1 ตรวจสอบผลการเรียนด้วยตนเอง

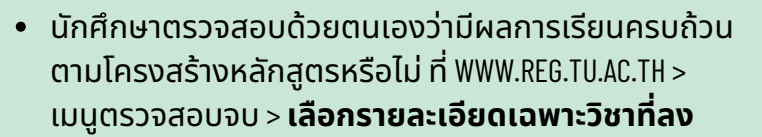

| หมวด                     | จำนวนหน่วยกิต |
|--------------------------|---------------|
| ่ 1. หมวดวิชาศึกษาทั่วไป | 30 หน่วยกิต   |
| 2. หมวดวิชาเฉพาะ         | 93 หน่วยกิต   |
| 2.1 วิชาบังคับ           | 78 หน่วยกิต   |
| 2.2 วิชาเลือก            | 15 หน่วยกิต   |
| 3. หมวดวิชาเลือกเสรี     | 6 หน่วยกิต    |
| รวมทั้งหมด               | 129 หน่วยกิต  |

- นักศึกษาต้องได้ค่าระดับเฉลี่ยสะสมไม่ต่ำกว่า 2.00
- นักศึกษาต้องแจ้งแก่วิทยาลัยและมหาวิทยาลัย ในภาคการศึกษาที่คาดว่าจะสำเร็จการศึกษา ้ภายในระยะเวลาที่กำหนดในแต่ละภาคการศึกษา

### ขอแจ้งจบด้วยตนเองทาง WWW.REG.TU.AC.TH

ใส่รหัสผู้ใช้/ รหัสผ่าน/ เข้าสู่ระบบ\* > คลิก **แจ้งขอจบการศึกษา** ้จะปรากฏหน้าจอข้อมูลประวัติส่วนตัวของนักศึกษา

#### \*\* ตรวจความถูกต้องของข้อมูลประวัติส่วนตัวทุกรายการ \*\*

พิมพ์ใบรายการแจ้งจบ พร้อมส่งใบรายการแจ้งจบและใบเกรด ให้คณะ

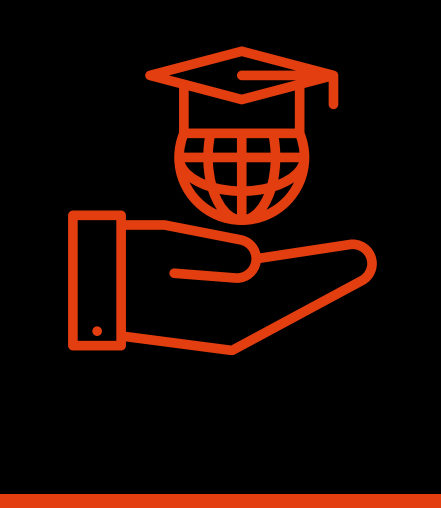

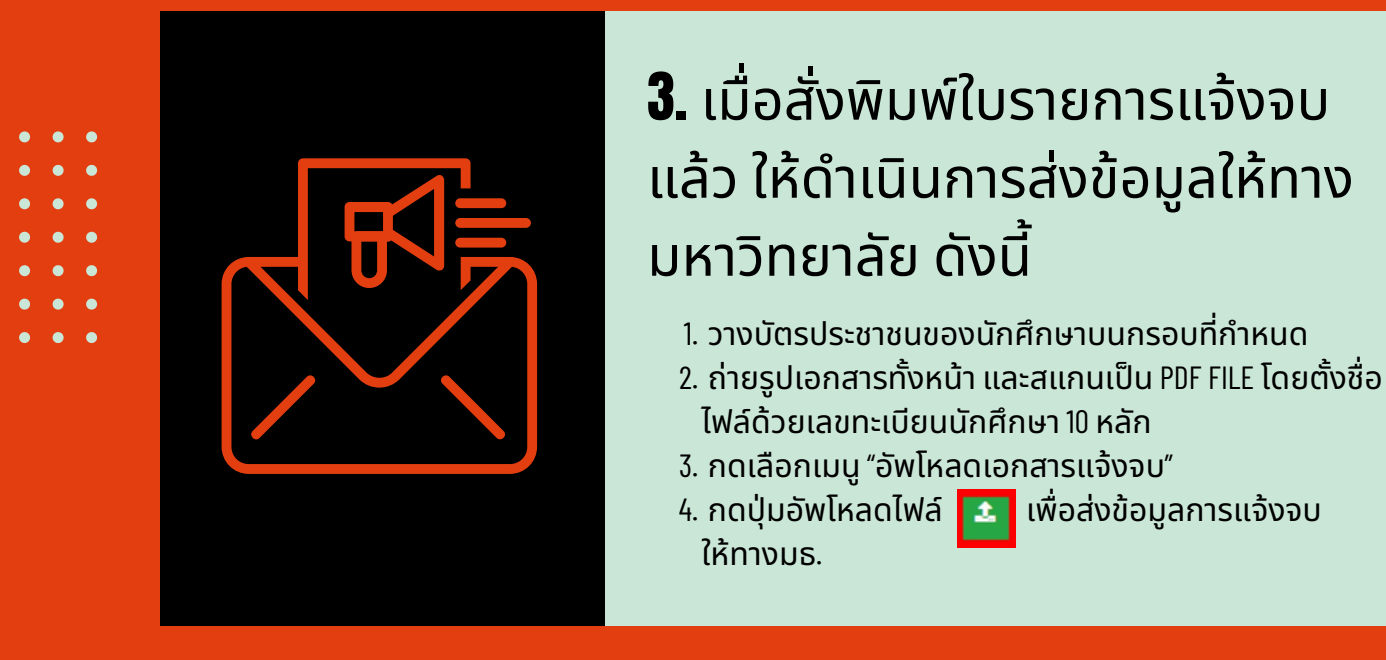

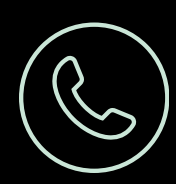

02 623 5055 - <u>8 ต่อ 1105</u>

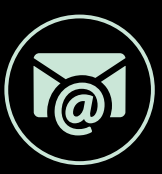

edu\_lb@citu.tu.ac.th

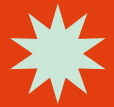

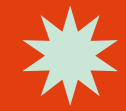

# ปริญญาตรี แจ้งจบการศึกษา **8 - 21** มกราคม **2567**

## 4. การยื่นแบบฟอร์มแจ้งจบ

สั่งพิมพ์แบบฟอร์มแจ้งจบได้ที่ HTTP://WWW.CITU.TU.AC.TH/เมนูสำหรับนักศึกษาปัจจุบัน> ้ดาวน์โหลดเอกสารและค่มือ> เอกสารงานทะเบียน นักศึกษา> พิมพ์เอกสาร 1) ใบกระจายโครงสร้างหลักสูตร และ 2) ใบรับรองคาดว่าจะสำเร็จการศึกษา หรือ HTTP://WWW.CITU.TU.AC.TH/STUDENT-REGISTRATION-DOCUMENT/

้นักศึกษากรอกเอกสารให้ครบถ้วน **วิชาที่จดทะเบียนแต่** ียังไม่ทราบผลสอบ ให้เว้นผลสอบไว้ แต่ต้องกรอกภาค ที่จดทะเบียน พร้อมลงนามรับรองความถูกต้อง

นำส่งเอกสารแจ้งจบให้ทางวิทยาลัยดังนี้ (1) ใบกระจายโครงสร้างหลักสูตร (2) ใบรับรองคาดว่าจะสำเร็จการศึกษา (3) ใบรายงานผลการศึกษา (ใบเกรด) ปริ้นท์จากเว็บไซต์ สำนักทะเบียนฯ WWW.REG.TU.AC.TH (4) ใบรายการแจ้งจบ (แบบที่มีบัตรประชาชนวางเท่านั้น)

้ส่งเอกสารตามข้อ (1) - (4) ที่เคาน์เตอร์งานบริการการ ศึกษา ชั้น 1 **ภายในวันที่ 22 มกราคม 2567 เวลา 16.00 น**.

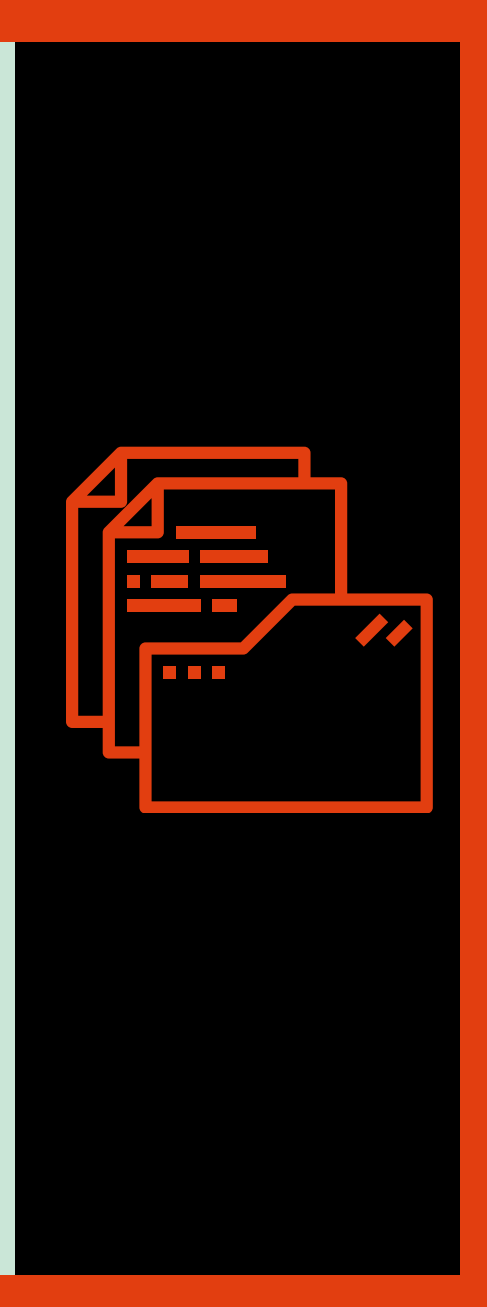

### 5. ส่งรูปถ่ายสวมครุยบัณฑิต เพื่อ ทำบัตรบัณฑิต

้นักศึกษาระดับปริญญาตรีที่แจ้งสำเร็จการศึกษา สามารถเข้าใช้แอปพลิเคชั่น TUPICNOW เพื่อส่งรูปชุดครย ได้ทันที และสามารถเช็กสถานะรูปบัณฑิตจากแอปพลิ ้เคชั่นได้หลังส่งรูป 7 วันทำการ

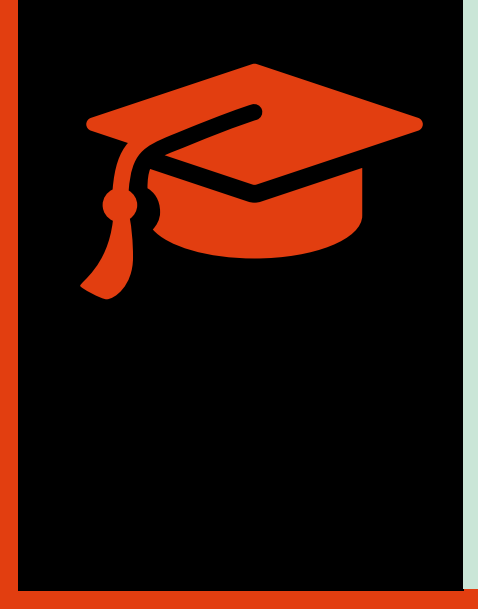

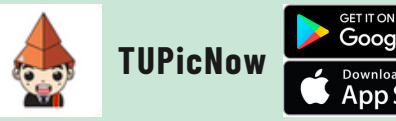

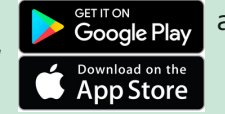

สอบถามข้อมูลเพิ่มเติม 02-564-4441-79 ต่อ 1603 - 1608

โปรดตรวจสอบ แถบสีพาดบ่าครุยวิทยฐานะประจำ คณะ ให้ถูกต้อง (ดูรายละเอียดที่ HTTP://REG.TU.AC.TH/) เพื่อจัด เก็บในฐานข้อมูลศิษย์เก่าของมหาวิทยาลัย และทำบัตรแสดง ิตนเข้ารับพระราชทานปริณณาบัตร

### **NOTE!**

้นักศึกษาที่แจ้งจบแล้ว แต่ไม่สำเร็จการศึกษา ต้องแจ้งจบ ใหม่ในภาคที่ลงทะเบียนเป็นภาคสุดท้าย และต้องแจ้งขอยกเลิก ภาคที่แจ้งจบไว้เดิม โดยไม่ต้องส่งไฟล์รูปถ่ายชุดครุยซ้ำ หาก จบในปีการศึกษาเดียวกัน

้หมายเหตุ: กรณีลืม PASSWORD สามารถติดต่อสำนักงานศูนย์ เทคโนโลยีสารสนเทศและการสื่อสาร HTTP://ICT.TU.AC.TH เบอร์ โทร 0-2225-9450, 0-2613-3333 หรือ ติดต่อ HELPDESK สทส

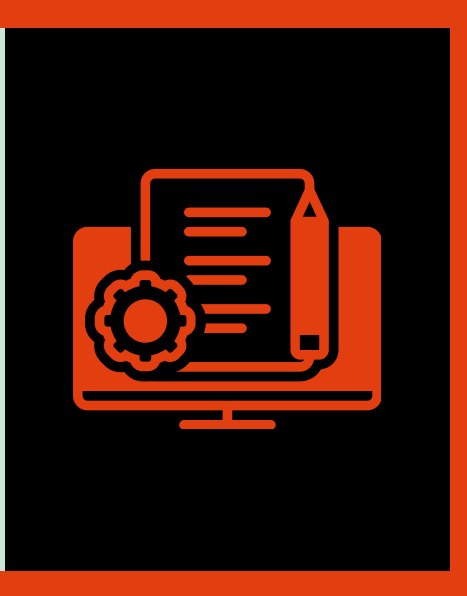

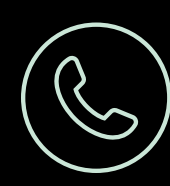

02 623 5055 - 8 cia 1105

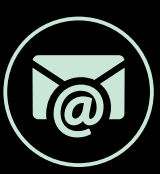

edu\_lb@citu.tu.ac.th